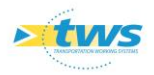

# **Fourniture de services WFS par OASIS**

#### Contenu

| 1. | Rappels1                                     |
|----|----------------------------------------------|
| 2. | Adresse de publication du service WFS1       |
| 3. | Paramétrage et mise en place du service WFS1 |
| 4. | Procédure de vérification6                   |

### 1.Rappels

La connexion entre le serveur OASIS et le SIG est réalisée par l'intermédiaire d'un serveur WMS/WFS. WMS (Web Map Service) et WFS (Web Feature Service) sont des normes définies par l'OGC (Open Geospatial Consortium) et préconisées par la directive européenne INSPIRE (construction d'une infrastructure Européenne de l'information géographique publique).

En tant que serveur WFS, OASIS propose la publication, via un service WFS accessible par une adresse URL, des couches cartographiques contenant les attributs (champs) déclarés lors du paramétrage ci-après.

### 2.Adresse de publication du service WFS

L'adresse de publication du service WFS est la suivante :

> http://[Adresse serveur Oasis]:[Port http]/geoserver/wfs? pour les services WFS.

## 3. Paramétrage et mise en place du service WFS

Cette mise en place comprend deux étapes :

- 1. La configuration du serveur
- 2. La désignation des champs inclus dans le service

#### > Configuration du serveur OASIS

#### Remarque

*Le système est pré-paramétré pour une mise à jour du service WFS toutes les 24 heures à 04.00h. Pour le changement de cette heure, suivre également cette procédure.* 

- Arrêter le serveur OASIS.
- Exécuter la commande :
  - « ./TWS\_Serveur\_W/standalone/tws/bin/tws-config.bat » sous Windows
  - « ./TWS\_Serveur\_W/standalone/tws/bin/tws-config.bat » sous Linux
    - ou

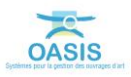

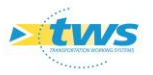

 Cliquer dans l'icône [TWS\_Serveur\_W] sur votre Bureau, ou retrouver le répertoire éponyme dans vos dossiers :

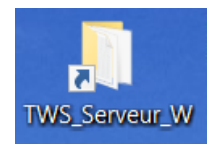

• Ouvrir le dossier {Standalone] :

| Nom                 | Modifié le       | Туре                | Taille |
|---------------------|------------------|---------------------|--------|
| .galleon            | 25/09/2019 13:13 | Dossier de fichiers |        |
| .installation       | 05/01/2019 13:10 | Dossier de fichiers |        |
| .well-known         | 25/09/2019 13:13 | Dossier de fichiers |        |
| appclient           | 25/09/2019 13:13 | Dossier de fichiers |        |
| 🣕 bin               | 27/09/2019 09:59 | Dossier de fichiers |        |
| docs                | 25/09/2019 13:13 | Dossier de fichiers |        |
| J domain            | 25/09/2019 13:13 | Dossier de fichiers |        |
| 📕 java              | 25/09/2019 13:13 | Dossier de fichiers |        |
| 📕 maj               | 25/09/2019 12:54 | Dossier de fichiers |        |
| modules             | 25/09/2019 13:13 | Dossier de fichiers |        |
| standalone          | 25/09/2019 13:13 | Dossier de fichiers |        |
| welcome-content     | 25/09/2019 13:13 | Dossier de fichiers |        |
| copyright.txt       | 05/01/2019 13:10 | Document texte      | 31     |
| 🔬 jboss-modules.jar | 05/01/2019 13:10 | Executable Jar File | 469 1  |
| LICENSE.txt         | 05/01/2019 13:10 | Document texte      | 26 1   |
| README.txt          | 05/01/2019 13:10 | Document texte      | 31     |

 $\circ$  Puis le dossier {tws} :

| m             | Modifié le       | Туре                | Taille |
|---------------|------------------|---------------------|--------|
| configuration | 25/09/2019 13:13 | Dossier de fichiers |        |
| data          | 25/09/2019 13:13 | Dossier de fichiers |        |
| deployments   | 25/09/2019 13:13 | Dossier de fichiers |        |
| lib           | 25/09/2019 13:13 | Dossier de fichiers |        |
| log           | 29/03/2021 16:33 | Dossier de fichiers |        |
| tmp           | 09/03/2020 14:58 | Dossier de fichiers |        |
| tws           | 10/10/2019 16:43 | Dossier de fichiers |        |

 $\circ$  Et le dossier {bin} :

| Nom                    | Modifié le       | Туре                | Taille |
|------------------------|------------------|---------------------|--------|
| 📕 bin                  | 27/09/2019 09:58 | Dossier de fichiers |        |
| 📕 data                 | 25/09/2019 13:13 | Dossier de fichiers |        |
| 📕 deploy               | 25/09/2019 13:13 | Dossier de fichiers |        |
| 📕 docs                 | 25/09/2019 13:13 | Dossier de fichiers |        |
| deployment.properties  | 25/09/2019 12:52 | Fichier PROPERTIES  | 1 Ko   |
| licence-key.properties | 27/09/2019 10:14 | Fichier PROPERTIES  | 1 Ko   |

• Avant de lancer le fichier de commande [tws-config] :

| Nom                     | Modifié le       | Туре               | Taille |
|-------------------------|------------------|--------------------|--------|
| launch-openoffice.sh    | 20/09/2019 11:36 | Fichier SH         | 1 K    |
| sauvegarde_postgres.bat | 16/05/2019 15:17 | Fichier de comma   | 1 K    |
| sauvegarde_postgres.sh  | 23/09/2019 17:24 | Fichier SH         | 2 K    |
| sauvegarde_pv.bat       | 16/05/2019 14:22 | Fichier de comma   | 1 K    |
| sauvegarde_pv.sh        | 24/09/2019 11:12 | Fichier SH         | 1 K    |
| 💿 tws-config.bat        | 23/05/2019 11:22 | Fichier de comma   | 1 K    |
| tws-config.sh           | 13/09/2019 14:41 | Fichier SH         | 1 K    |
| zip.exe                 | 25/08/2006 10:35 | Application        | 126 K  |
| zip32.dll               | 25/08/2006 10:38 | Extension de l'app | 134 K  |

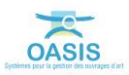

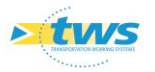

- La fenêtre de configuration du serveur est affichée :

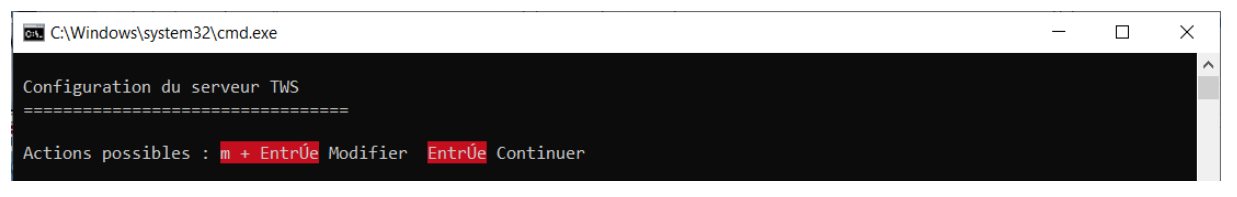

- Faire [Entrée] jusqu'à afficher l'entrée « Export SHP Automatique : non » :

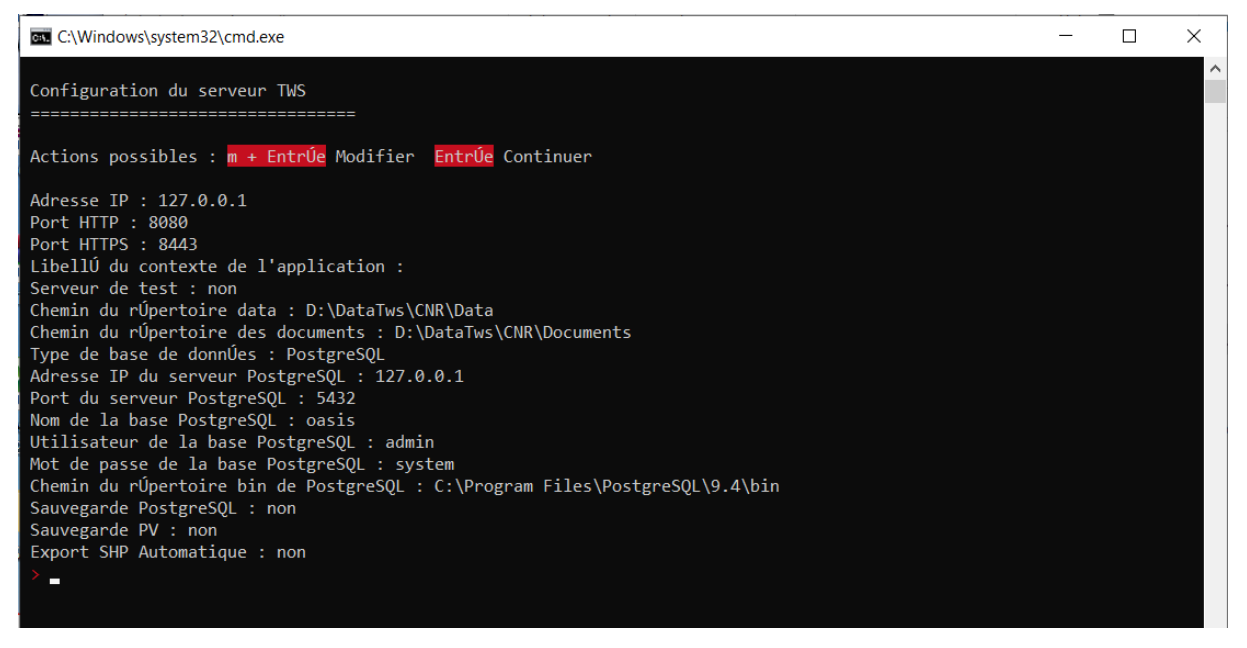

– Entrer [m], pour « Modifier » :

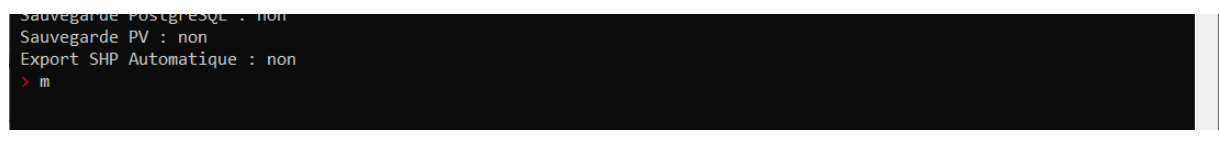

Deux valeurs sont possibles pour « Export SHP automatique » :

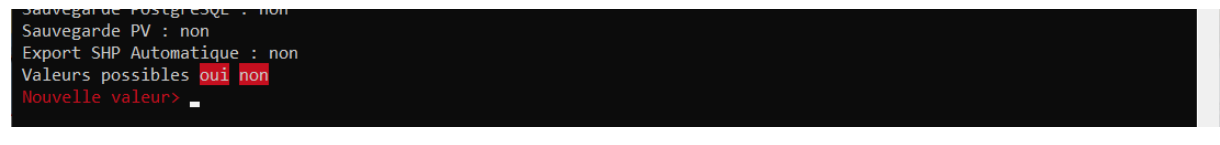

- Entrer [oui], pour « Export SHP automatique : Oui » :

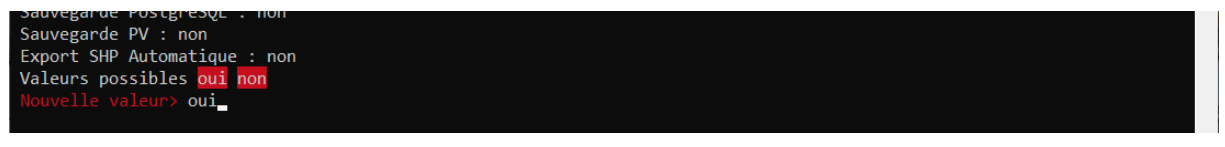

– Par défaut, la sauvegarde automatique se fait à « 4h » :

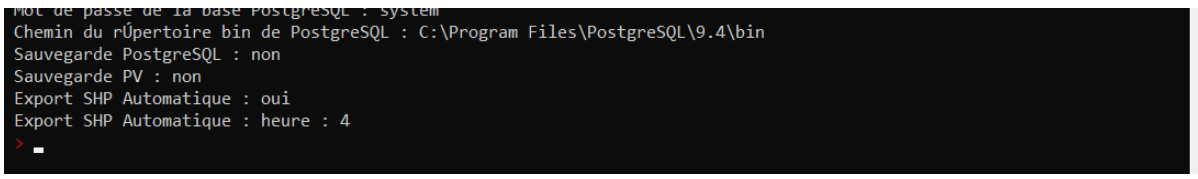

- Taper « m » puis entrer « 2 » ou « 3 » pour que la sauvegarde se fasse à 2h ou 3h.
- Sinon [Entrer] directement.

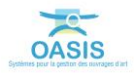

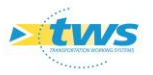

- Puis, faire [Entrée] jusqu'à fermer la fenêtre.
- Démarrer le serveur OASIS.

| emarque                                                                                                    |                                                      |
|----------------------------------------------------------------------------------------------------|------------------------------------------------------|
| es données publiées dans le service WFS sont également disponibles dans le format SHP dans le<br>épertoire suivant : [répertoire data d'Oasis]/carto/export/ : | ent disponibles dans le format SHP dans le<br>ort/ : |
| Organiser 🔻 Inclure dans la bibliothèque 🔻 Partager avec 🔻 » 🔢 💌 🗍 🔞                                                                                           | avec 🕶 » 🗄 💌 🔟 🔞                                     |
| Favoris     Sureau     Go34     Emplacements récents     Fiéchargements     Fiéchargements     Groupe résidentiel     Ordinateur                               |                                                      |
| Réseau        O élément(s) État : 33 Partagé                                                                                                    | ×                                                    |

#### > Paramétrage des attributs (champs) disponibles dans le service

 Lancer le client « OASIS7 Paramétrage » pour définir les champs inclus dans le service pour chacune des catégories : Ponts, Murs, OPFs, etc.

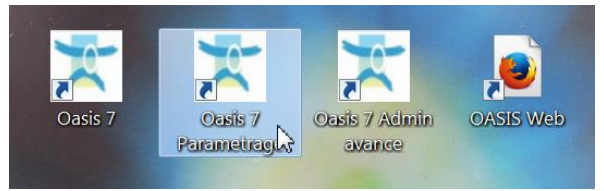

- L'interface de paramétrage d'OASIS est affichée :

| 🛓 Paramétrage Oasis 7                                | _ <b>_</b> X |
|------------------------------------------------------|--------------|
| Fichier Paramétrage Import/Export Administration ? 🔎 |              |
|                                                      |              |
|                                                      |              |
|                                                      |              |
|                                                      |              |
|                                                      |              |
|                                                      |              |
|                                                      |              |
|                                                      |              |
|                                                      |              |

- Afficher les listes des références :

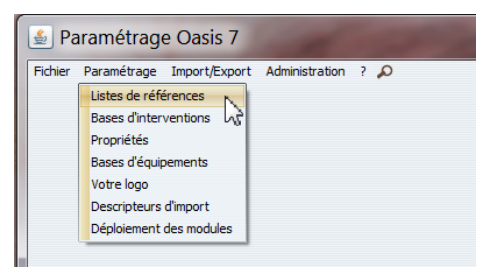

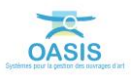

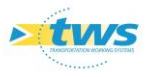

Sélectionner l'entrée « Cartographie / Export SHP automatique » :

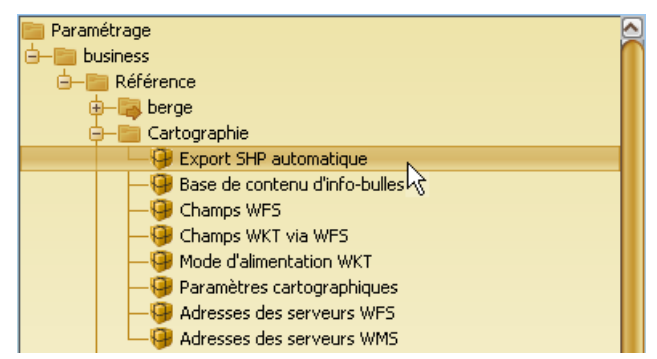

 $\circ~$  La table du contenu des fichiers d'exportation automatique SHP est affichée dans la partie droite de l'interface :

| Type d'obj | et a      |
|------------|-----------|
| +          | Propriété |
| ×          |           |
|            |           |
|            |           |
|            |           |
|            |           |
|            |           |
|            |           |

- Choisir le « Type d'objet », par exemple le type « Pont » :
  - Cliquer dans le bouton de recherche,

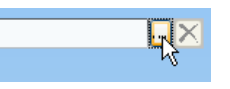

• Pour le choisir dans la liste :

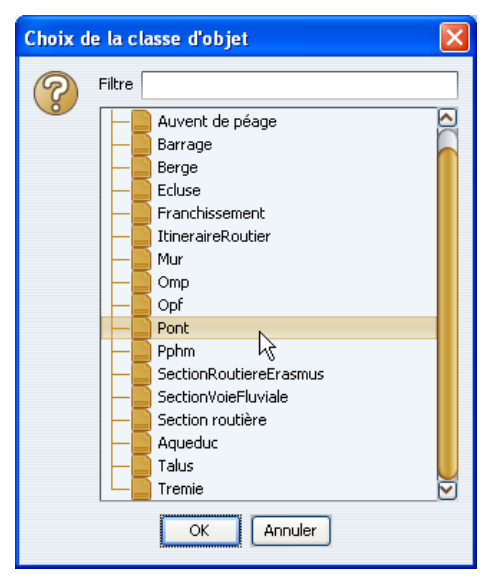

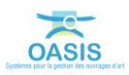

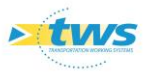

• Définir les propriétés des ponts à inclure dans le fichier d'export :

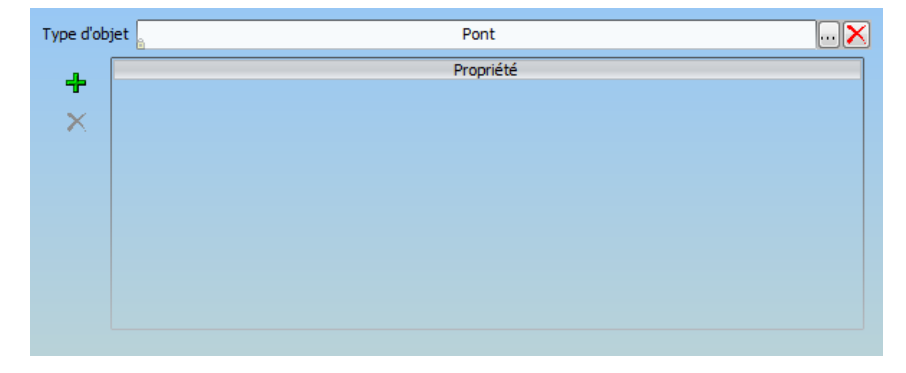

• Ajouter une propriété en cliquant dans le [+] :

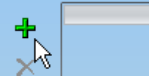

• Puis cliquer dans la liste déroulante qui s'est affichée :

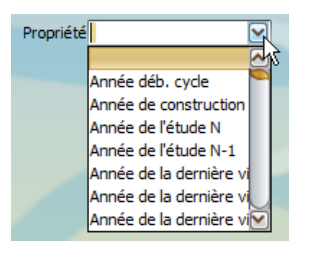

• Pour sélectionner une propriété et l'inclure dans le fichier :

| Type d'ob | bjet Pont                         | 🗙 |
|-----------|-----------------------------------|---|
| 4         | Propriété<br>Identifiant          |   |
| ×         |                                   |   |
|           |                                   |   |
|           |                                   |   |
|           |                                   |   |
|           |                                   |   |
|           |                                   |   |
| Propri    | vriété <mark>Identifiant 🕥</mark> |   |
|           |                                   |   |

- Recommencer cette dernière étape pour chaque propriété à inclure dans le fichier d'exportation.
- Et procéder de même pour chaque type d'ouvrage.

### 4. Procédure de vérification

Pour vérifier en temps réel cette exportation, il est également possible de la provoquer manuellement à partir d'OASIS-DT.

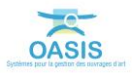

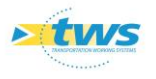

- > Ajouter un droit spécifique à votre compte utilisateur
  - Lancer le client « OASIS7 Admin Avance » :

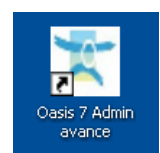

 Sélectionner, dans la partie gauche de l'interface, le profil associé à votre compte utilisateur, ou votre compte s'il n'a pas de profil attaché :

| Administration Oasis 7     |        |
|----------------------------|--------|
| Fichier ?                  |        |
| 🕹 🕂 🗙                      |        |
| Nom                        | Profil |
| A agence-okapi             |        |
| A PONTS_STRAT_SURV         |        |
| A PROFIL_ADMINISTRATEUR    |        |
| A PROFIL_AG_DEPORTE        |        |
| A PROFIL_AG_ECRITURE       |        |
| A PROFIL_AG_ECRITURE_OKAPI |        |
| A PROFIL_AG_LECTURE        |        |
| A PROFIL_AG_LECTURE        |        |
| A PROFIL_AG_LECTURE(2)     |        |
| A PROFIL SOA COMPLET       |        |

 Dans la partie droite de l'interface, déplier le bloc Administration et cocher le droit "Exporter une couche cartographique" :

| Statistiques                    | Programmation                        | Nomade                          | Document                                | Filtre                            |       |
|---------------------------------|--------------------------------------|---------------------------------|-----------------------------------------|-----------------------------------|-------|
| Connaissance                    | Budgétisation                        | Outils                          | Contact                                 | Schémas                           |       |
| Archivage                       | Paramétrer                           |                                 |                                         |                                   |       |
|                                 |                                      | Administra                      | tion                                    |                                   |       |
| Ouvrir/Fermer un ouvrage        | Supprimer Opération                  | Initialiser le prix des actions | Inverser objet pied et objet tête de mu | r 📃 Mettre en lecture/écriture ou | vrage |
| Initialiser actions périodiques | Réorganiser document sur visite      | Inverser latitude et longitude  | Exporter une couche cartographique      | Gérer les garanties               |       |
| Supprimer Visite                | Modifier champs objets selectionnés  | Inverser dispositif de retenue  | Import/Export .csv                      | Champ "lien" import visite forcée | UUID  |
| Supprimer Action                | Modifier type de l'objet sélectionné | Cloner visite vers              | Inverser import csv                     |                                   |       |
|                                 |                                      | Bouton                          | s                                       |                                   | _     |
|                                 |                                      | Docume                          | nt                                      |                                   |       |

- > Relancer OASIS-DT avec votre compte utilisateur
  - Lancer le client « OASIS7 » avec vos Login et Mot de passe :

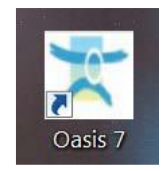

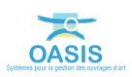

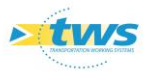

Dans le menu {Administration > Général}, la commande {Forcer la mise à jour du serveur Web cartographique} devrait être accessible :

|        | == | Visites périodiques           |        |                                                                                                    |
|--------|----|-------------------------------|--------|----------------------------------------------------------------------------------------------------|
| olan Y |    | Général<br>Connaissance       | ><br>> | Modifier champs des objets sélectionnés<br>Modifier le type d'un objet existant                     |
|        |    | Surveillance<br>Programmation | >      | Identifiants > Exporter cartographie Exporter thematicue                                            |
|        |    | Voies<br>Documents            | >      | Forcer la mise à jour du serveur Web cartographique<br>Forcer l'importation automatique des visites |
|        | _  | Supprimer                     | >      | Mettre à jour Visites - Paquets Info<br>Exporter .csv                                               |
|        |    |                               |        | Importer .csv<br>Afficher les références                                                            |

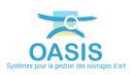